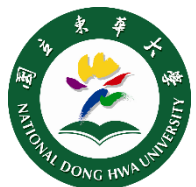

## SSL VPN Win8/Win8.1/Win10 設定說明

2022v

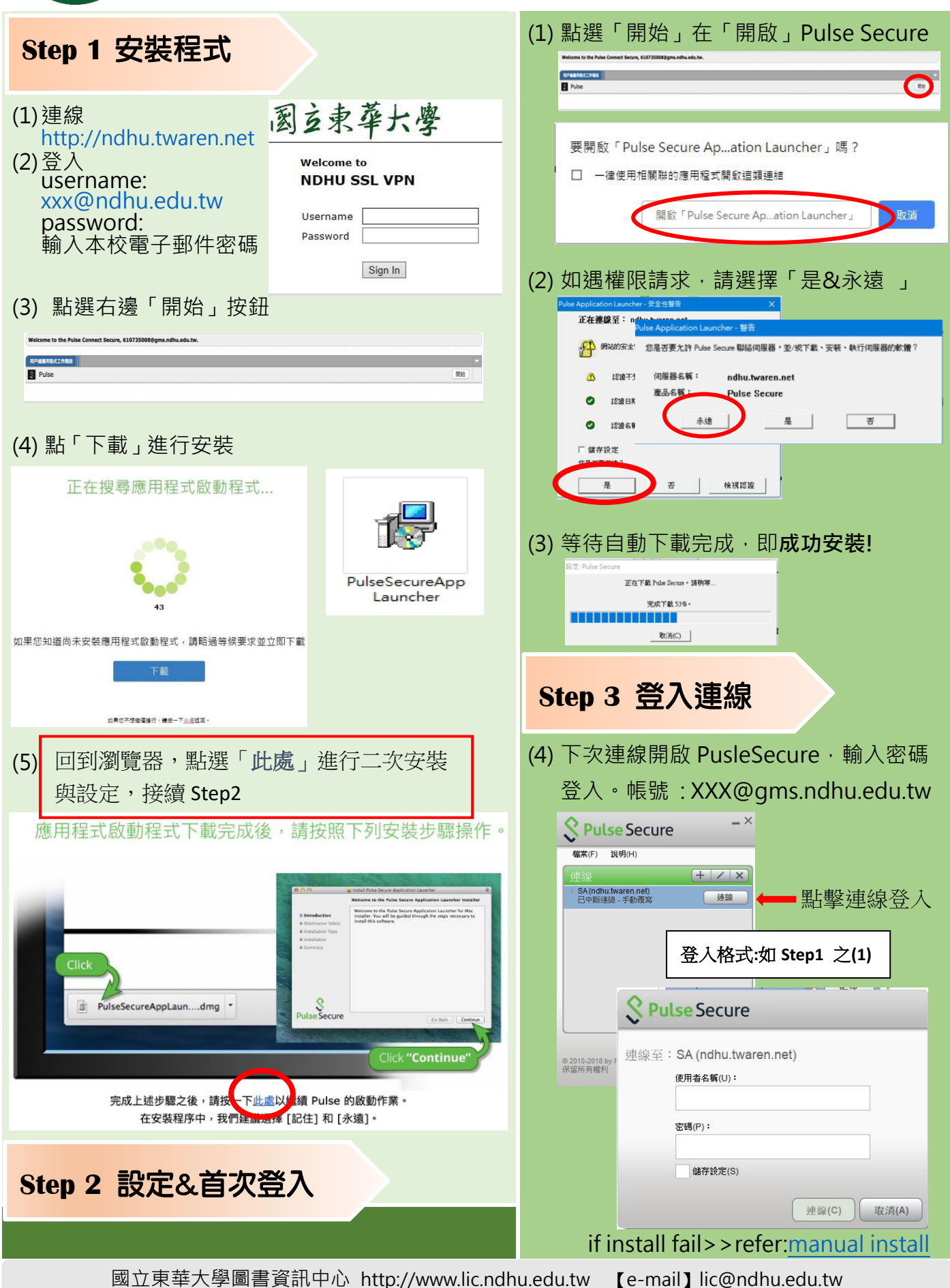